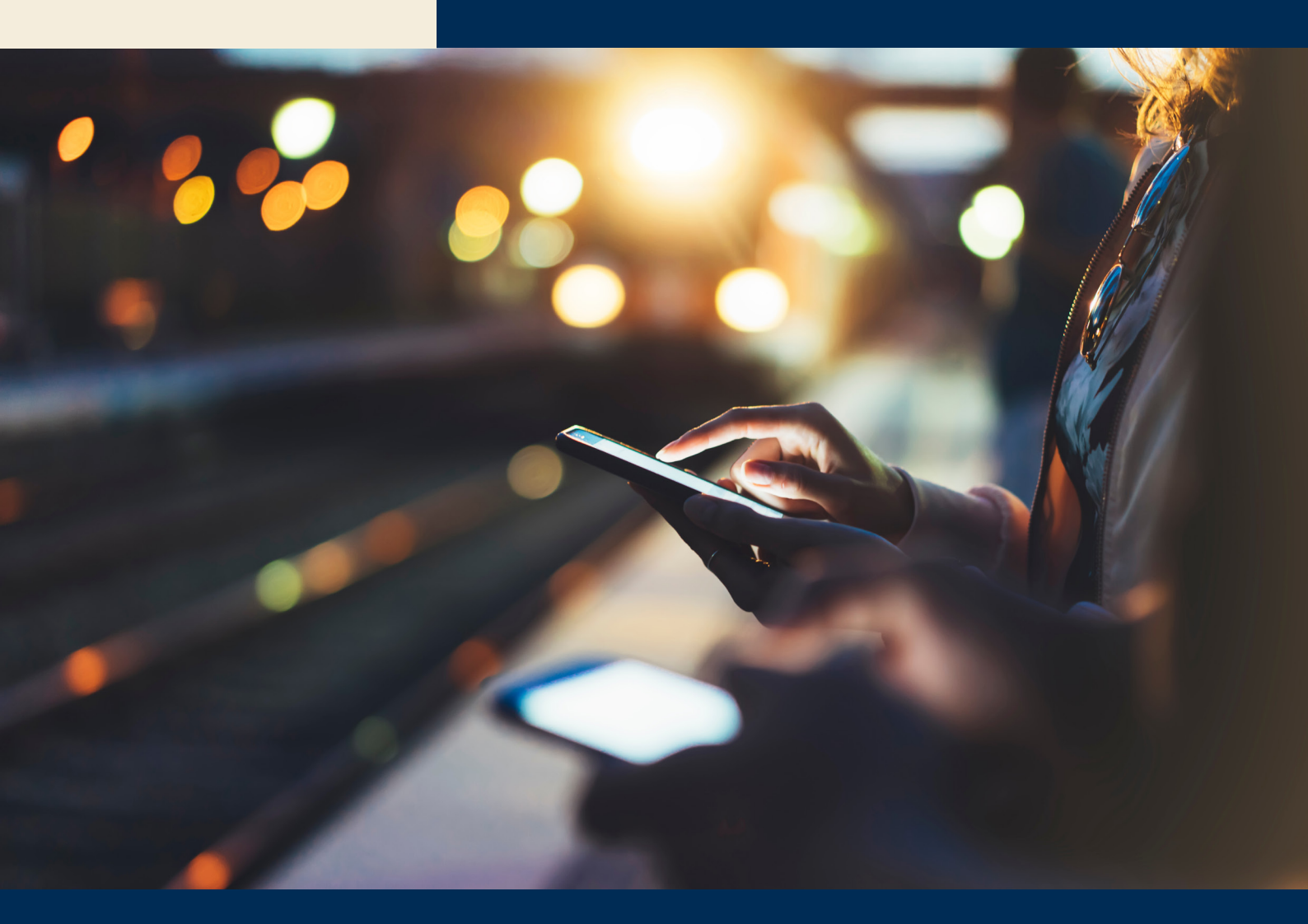

## Traktamente ECITexpense

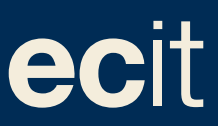

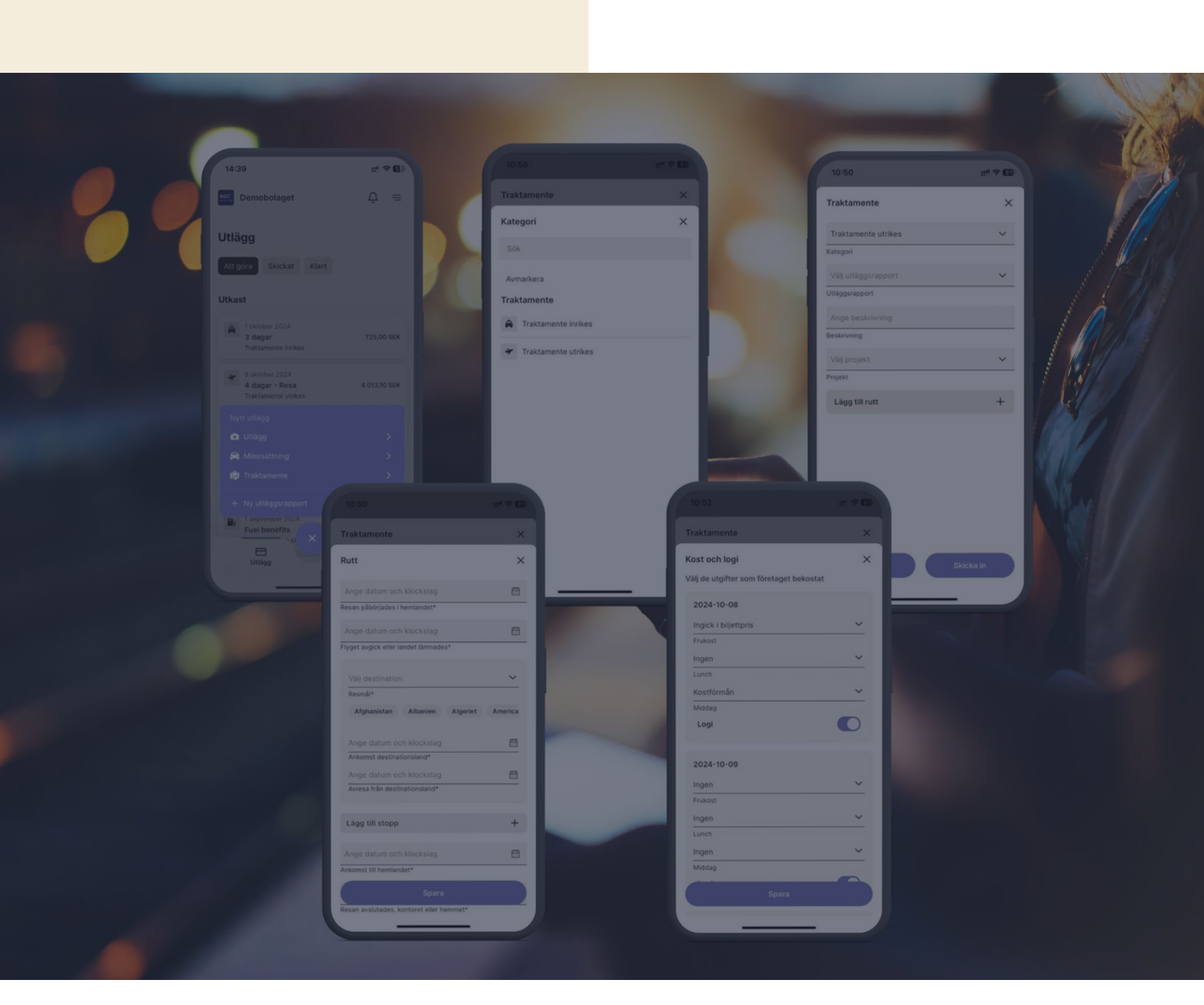

## Registrera traktamente – inrikes

1. Klicka på plustecknet och välj Nytt traktamente.

2. Välj kategorin för traktamente inrikes.

3. Fyll i informationen om din resa. Vid traktamente inrikes behöver du ange resmål samt tid då resan påbörjades och avslutades.t Under Kost och logi, anger du de utgifter som företaget bekostat åt dig för att traktamentet

Ska beräknas ut skattemässigt korrekt.

Logi är det vanligt att företaget bekostar och det är därför redan markerat.

| 14:39                            | # † <b>6</b> ) | 10:50                 | *** EB | 10:50                |           |                                     |
|----------------------------------|----------------|-----------------------|--------|----------------------|-----------|-------------------------------------|
| Demobolaget                      | ¢ ≡            | Traktamente           | ×      | Traktamente          | ×         | Traktamente                         |
| Jtlägg                           |                | Kategori              | ×      | Traktamente utrikes. | ~         | Rutt                                |
|                                  |                | Sök                   |        | Kategori             |           | Ange datum och klockslag            |
| at gora skickat kan              |                | Augustus .            |        | Välj utläggsrapport  | ~         | Resan påbörjades i hemlandet*       |
| kast                             |                | Traktamente           |        | Utläggsrapport       |           | Ange datum och klockslag            |
|                                  |                | Traktamente           |        | Ange beskrivning     |           | Flyget avgick eller landet lämnade: |
| A 1 oktober 2024<br>3 dagar      | 725,00 SEK     | R Traktamente innikes |        | Beskrivning          |           | and the second second               |
| Traktamende inrikes              |                | ✤ Traktamente utrikes |        | Vili) projekt        | ~         | Val) destination                    |
| e oktober 2024<br>4 dagar - Resa | 4 013,10 SEK   |                       |        | Projekt              |           | Afghanistan Albanien                |
| Traktamente utrikes              | -              |                       |        | Lägg till rutt       | +         | Ange datum och klockslag            |
|                                  |                |                       |        |                      |           | Ankomst destinationsland*           |
| <ul> <li>Utlägg</li> </ul>       | ,              |                       |        |                      |           | Ange datum och klockslag            |
| R Milersättning                  | >              |                       |        |                      |           | Avresa från destinationsland*       |
| 🥵 Traktamente                    | >              |                       |        |                      |           | Lägg till stopp                     |
|                                  | >              |                       |        |                      |           |                                     |
| Fuel benefits                    |                |                       |        |                      |           | Ange datum och klockslag            |
|                                  |                |                       |        |                      |           | Ankomst till hemlandet*             |
| Utiligg Ge                       | dkännande      |                       |        | Spara                | Skicka in | Spara                               |
|                                  |                |                       |        |                      |           | Resan avslutades, kontoret eller h  |

## Registrera traktamente - utrikes

1. Klicka på plustecknet och välj Nytt traktamente.

2. Välj kategorin för traktamente utrikes.

3. Fyll i informationen om din resa. Du kan även lägga till en beskrivning för att göra enklare för din chef att godkänna din rapport.

4. Vid traktamente utrikes behöver du ange när resan påbörjades i Sverige, vart du reste samt ankomsttid till destinationen. 5. Slutligen fyller du i avgångstid från landet du besökt, samt när resan avslutades i Sverige. Det går även att lägga till ytterli-gare resmål om flera länder har besökts.

Under "Kost och logi" kontrollera att eventuell mat som ingår är tillsatt och specificerat på vilket sätt så att din traktamente kan beräknas korrekt för skatt.

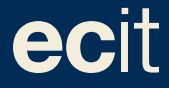

ECIT • Lustgårdsgatan 19 • 112 51 Stockholm • www.ecit.com/se